## sokuryoukun HIJHI

Programmable Calculator for Surveying Software developed by Yamayo Measuring Tools Co.,Ltd. Hardware by SHARP EL-9300

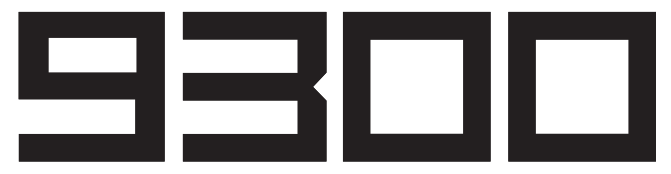

取扱説明書

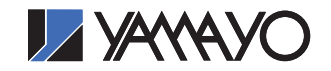

## 使用条件

- 1. 本取扱説明書の著作権はヤマヨ測定機株式会社に帰属します。
- 本取扱説明書の印刷・加工は、個人的な使用に関しては自由に 行っていただいてかまいません。ただし、この「使用条件」の 記載されたページは、印刷・加工する時も、ページの削除はし ないでください。
- 3. 本取扱説明書の第三者への配布は、メディア代を超える請求を 行わない限り自由です。ただし、再配布を許可するのはオリジ ナルのファイルに限定させていただきます。
- 4. 本取扱説明書に記載された内容の正確性に関して、ヤマヨ測定 機株式会社は一切の保障を行いません。
- 5. 本取扱説明書の使用により、お客様に損害が発生した場合でも、 ヤマヨ測定機株式会社は一切責任を負いません。

## はじめに

このたびは YAMAYO 即利用くん 9300 をお買い上げいただきまして、 誠にありがとうございました。正しくお使いいただくために、この取扱説 明書と電卓本体 (シャープ EL-9300)の取扱説明書をよくお読みください。

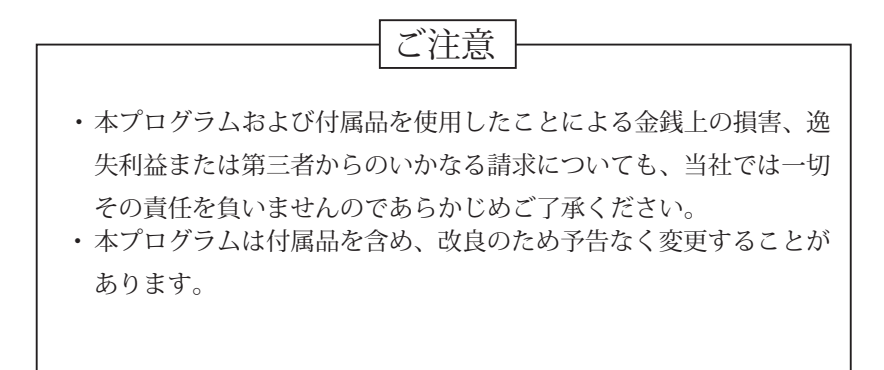

## もくじ

|           | ページ                                           |
|-----------|-----------------------------------------------|
| ご使用になる前   | iに・・・・・・・・・・・・・・・・・・・・・・・・・・・ 3               |
| 基本操作 ・・・  | •••••••••••••••                               |
| 操作上の注意    | •••••••••••••                                 |
| プログラム保護   | のお願い ・・・・・・・・・・・・・・・・・・・・・・・ 6                |
|           |                                               |
| プログラム No. |                                               |
| 01        | 方向角と距離による座標計算・・・・・・・・・・・・・・ 7                 |
| 02        | 開放トラバース・・・・・・・・・・・・・・・・ 8                     |
| 03        | 放射トラバース・・・・・・・・・・・・・・・・・・ 9                   |
| 04        | 逆計算 連続・・・・・・・・・・・・・・・・・・・・・ 10                |
| 05        | 逆計算 放射・・・・・・・・・・・・・・・・・・・・・ 11                |
| 06        | 後方交会計算・・・・・・・・・・・・・・・・・・・・・・・ 11              |
| 07        | 直線と直線の交点計算・・・・・・・・・・・・・・・・・・・・・ 12            |
| 08        | 2 辺夾角の計算・・・・・・・・・・・・・・・・・・・・・ 13              |
| 09        | 弦長と円弧の計算・・・・・・・・・・・・・・・・・・・・・ 13              |
| 10        | 円の計算 (1 点)・・・・・・・・・・・・・・・・・・・・・ 14            |
| 11        | 円の計算 (2 点)・・・・・・・・・・・・・・・・・・・・・ 14            |
| 12        | 円の計算 (3 点)・・・・・・・・・・・・・・・・・・・・・ 15            |
| 13        | 円と直線の交点計算・・・・・・・・・・・・・・・・・・・・・ 15             |
| 14        | 円と円の交点計算・・・・・・・・・・・・・・・・・・・・・・ 16             |
| 15        | 直線垂線計算・・・・・・・・・・・・・・・・・・・・・・・ 16              |
| 16        | 円垂線計算・・・・・・・・・・・・・・・・・・・・・・・・・・ 17            |
| 17        | 座標面積計算・・・・・・・・・・・・・・・・・・・・・・ 18               |
| 18        | ヘロン面積計算・・・・・・・・・・・・・・・・・・・・・ 19               |
| 19        | 観測角と距離による面積計算・・・・・・・・・・・・・・ 19                |
| 20        | オベリスク体積計算・・・・・・・・・・・・・・・・・・ 20                |
| 21        | 縦断曲線計画高計算・・・・・・・・・・・・・・・・・・ 21                |
| 22        | 単曲線要素・中心杭設置計算・・・・・・・・・・・・・・ 22                |
| 23        | クロソイド要素・中心杭設置計算・・・・・・・・・・・ 23                 |
| 24        | 座標による中心杭・幅杭設置計算 直線・・・・・・・・・ 23                |
| 25        | 座標による中心杭・幅杭設置計算 単曲線・・・・・・・・・ 24               |
| 26        | 座標による中心杭・幅杭設置計算 クロソイド・・・・・・ 25                |
| 27        | 弦からのオフセット計算 単曲線・・・・・・・・・・・ 25                 |
| 28        | 弦からのオフセット計算 クロソイド・・・・・・・・・ 26                 |
| 29        | 角度変換(10進/60進)・・・・・・・・・・・・・・・・・27              |
| 30        | 角度の加減・・・・・・・・・・・・・・・・・・・・・・・ 27               |
| 31        | 角度のn倍・・・・・・・・・・・・・・・・・・・・・ 28                 |
| 32        | 角度の 1/ n• • • • • • • • • • • • • • • • • • • |

## ご使用になるまえに

即利用くん 9300 は XXXXX オリジナルの測量プログラム内蔵電卓のため、一般の シャープ EL-9300 とは仕様が異なりますが、付属の取扱説明書(電卓本体用)は一般 のシャープ EL-9300 のものと同一のため、即利用くん 9300 では操作できない下記の 機能が記載されていますのでご注意ください。

|      |                                                                     | ページ        |
|------|---------------------------------------------------------------------|------------|
| ▼第5章 | プログラミング<br>新規プログラムの作成・・・・・・・・・・・・・・・・・・・・・・・・・・・・・・・・・・・・           | 107        |
|      | ↓<br>プログラムの削除・・・・・・・・・・・・・・・・・・・・・・・・・・・・・・・・・・・・                   | 129        |
| ▼第7章 | オプション機能(OPTION)<br>ファイルの複写・移動・・・・・・・・・・・<br>印字機能・通信機能・・・・・・・・・・・・・・ | 143<br>146 |
| ▼第8章 | 活用事例集<br>ヘロンの公式・・・・・・・・・・・・・・・・・・・・・・・・・・・・・・・・・・・・                 | 153        |
|      |                                                                     | 212        |

ご注意)第7章の145ページ「ファイル・メモリーの削除」は操 作可能ですが、"すべてのプログラムファイルを削除"、"すべての ファイルとデータを削除"の操作を行いますと、内臓している測量 計算プログラムがすべて削除されます。

## 基本操作

- 1 電源を入れる (ON)
- ② SET UP B1 QUIT と入力して、角度単位を Deg(度)に設定する。
   ※すでに Deg(度)に設定されている場合は省略。
   ※ Deg 以外のものが(Rad、Grad)設定されている場合は正常なプログラム計算が 行えません
- プログラムモードキー (三)を押す。
   表示画面の右側にプログラムメニューが表示されます。
- ④ プログラム実行 実行方法1: ▶ キーを押すとメニュー上へカーソルが移動します。
   ▲ ▼ キーでメニュー上のカーソルを移動させて目的のプログラム名 (タイトル)を反転表示させ ENTER キーを押す。
   実行方法2:プログラム No.を入力する。
- ⑤ プログラム実行後、「X=?」のように計算に必要なデータを要求してきますので、 それに添ってデータを入力する度に ENTER キーを押す。 データ入力が終了すると計算し結果を表示します。次の結果を表示させる場合も 入力時と同様に ENTER キーを押すたびに表示します。
- ⑥ 電源を切る。 2ndF OFF
- 小数部桁数の設定
  - 桁数設定操作 SET UP C 2 D 数値(小数点以下の桁数0~9) QUIT (例)小数点以下4桁 SET UP C 2 D 4 QUIT
  - ② 設定解除の操作 SET UP C 1 QUIT

## 操作上の注意

- ■データ入力時の注意
  - ・角度データの入力は、度・分・秒を小数点形式で入力してください。
     (例) 123° 47′ 52″ → 123.4757 ENTER
  - ・負数のデータを入力する場合。
     (例) 50 → (-) 50 (ENTER)

■入力データの訂正

- ・訂正方法 1: CL キーを押して、入力数値をクリア(ご破算)してから正しいデー タを入力してください。
- ・訂正方法2: (1) キーでカーソルを訂正箇所に移動して正しいデータを入力し てください。

■プログラム計算の中断

- ・中断方法 1:電源 OFF (2ndF OFF)、再び ON (ON) すれば計算途中から 再スタートできます。
- ・中断方法2:プログラムモードキー 🕑 を押すとプログラムメニューに戻ります。

■自動節電機能

- ・電池の消耗を防ぐために約7分間キー操作を行わないと自動的に電源が切れます。
   (使用状況によって数分の長短があります。)
   ただし、プログラム実行中(BUSY シンボル点灯中)は、自動節電機能は働きません。
- ・ ON キーを押すと再び電源が入り、電源 OFF 直前の状態になります。

■プログラム計算以外の使用方法について

プログラム計算以外の操作方法については、電卓本体(シャープ EL-9300)の取扱 説明書をご覧ください。特に電池交換については充分に理解した上で行ってください。

## プログラム保護のお願い

- ■本プログラムは、動作用電池4本(単4形乾電池)とメモリー保護用電池1個(CR-2032) により保護されておりますので、電池に関する次のことを必ずお守りください。
- ・電池の交換時期

各電池が消耗すると、次のシンボルが点灯、またはメッセージが表示されます。この 時はすみやかに新しい電池と交換してください。

- 動作用電池:・"BATT" シンボルが点灯します。
  - ・電池を入れた時に一時的に "The Operating batteries are depleted..." とメッセージが表示されます。

メモリー保護用電池: ・電源を入れたときに一時的に "The MEMORY BACKUP battery is depleted..." とメッセージが表示されます。

メモリー保護用電池および動作用電池交換の両方のメッセージが表示された場合は、 先にメモリー保護用電池を交換してください。

ご注意)動作用電池とメモリー保護用電池を同時に取り外さないでください。同時に取 り外すとプログラムやデータが消滅します。

電池交換の方法については、電卓本体(シャープ EL-9300)取扱説明書の 219 ページをご覧ください。

"プログラム保護のお願い"にて記載したご操作や電卓本体(SHARP EL-9300)の 取扱い説明書によるプログラム消去方法にてプログラムが消滅した場合は、プログ ラムの再入力のサービスを行いますが有料となります。

## No.01 方向角と距離による座標計算

## ST-Zahy

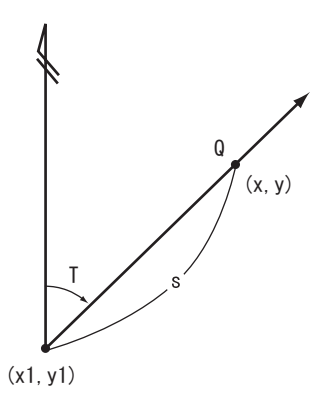

①既知点座標 x1,y1 を入力。
 ②方向角 T を入力。
 ③距離 S を入力。
 ④ Q 点座標 x,y を出力。

出力後①へ戻ります。

| TH 18 | $\rightarrow T \tau f$ |
|-------|------------------------|
|       |                        |
| 1 + 1 | I-YYII                 |
| 1/121 | I I/ J                 |

| 手順 | キー操作                        | 表 示            |             |
|----|-----------------------------|----------------|-------------|
| 01 |                             |                |             |
| 02 | プログラム指定 01 ( <b>)</b> ENTER | x1=?           |             |
| 03 | 既知点座標 x1 100.345 ENTER      | y1=?           |             |
| 04 | 既知点座標 y1 145.635 ENTER      | T=?            |             |
| 05 | 方向角 T 65.3820 ENTER         | S=?            | 65° 38' 20″ |
| 06 | 距離 S 25.454 ENTER           | x= 110.8444242 | Q 点の x 座標   |
|    |                             | y= 168.8226736 | Q点のy座標      |
| 07 | ENTER                       | x1=?           |             |
|    |                             |                |             |
|    |                             |                |             |
|    |                             |                |             |
|    |                             |                |             |
|    |                             |                |             |
|    |                             |                |             |
|    |                             |                |             |
|    |                             |                |             |
|    |                             |                |             |

## No.02 開放トラバース計算

## Tr-Kai

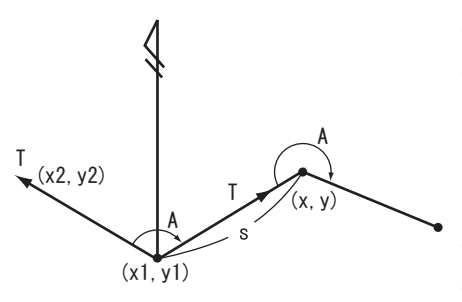

①座標 x1,y1 を入力。

 ②後視点座標 x2,y2 を入力。この時 x2=?の 表示に対し (2ndF) (*n*) (ENTER)と入力する と T=? と表示が変わり、既知方向角 T の 入力に切り替わります。
 ③夾角 A、距離 S を入力。

 ④ Q 点の座標 X,Y 及び Q 点への方向角 T を 出力。出力後③へ戻ります。

| 1.0 / |        | 1771 |
|-------|--------|------|
| TOO / | / - /  |      |
| 1 + 1 | - Hiti | ויעי |
| 1/1/1 |        | I/ J |

| 手順 | キ ー 操 作            | 表 示           |             |
|----|--------------------|---------------|-------------|
| 01 |                    |               |             |
| 02 | プログラム No. 指定 02    | x1=?          |             |
| 03 | 既知点座標 x1 120 ENTER | y1=?          |             |
| 04 | 既知点座標 y1 130 ENTER | x2=?          |             |
| 05 | 既知点座標 x2 150 ENTER | y2=?          |             |
| 06 | 既知点座標 y2 110 ENTER | A=?           |             |
| 07 | 夾角 A 65.3525 ENTER | S=?           | 65° 35′ 25″ |
| 08 | 距離S 25.45 ENTER    | X=141.6062801 | Q 点の x 座標   |
|    |                    | Y=143.4488349 | Q 点の y 座標   |
|    |                    | T=31.540076   | Q点への方向角     |
| 09 | ENTER              | A=?           |             |
| 10 | 夾角 A 200 ENTER     | S=?           |             |
| 11 | 距離 S 100 ENTER     | X=203.3095788 | Q 点の x 座標   |
|    |                    | Y=222.1425635 | Q 点の y 座標   |
|    |                    | T=51.540076   | Q点の方向角      |
| 12 | ENTER              | A=?           |             |
|    |                    |               |             |

## No.03 放射トラバース計算

## Tr-Hou

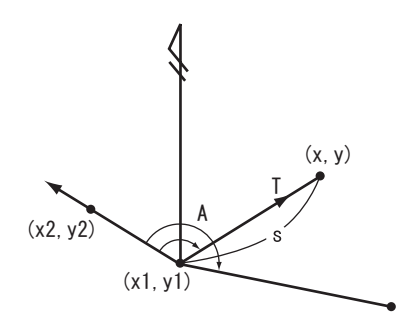

①座標 x1,y1 を入力。

②後視点座標 x2,y2 を入力。この時 x2=?の
 表示に対し 2ndF 元 ENTER と入力する
 とT=? と表示が変わり、既知方向角 T の

入力に切り替わります。

③夾角 A、距離 S を入力。

 ④ Q 点の座標 X,Y 及び Q 点への方向角 T を 出力。出力後③へ戻ります。

## No.04 逆計算連続

## ST-Ren

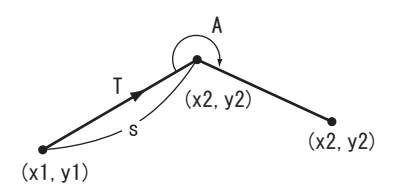

- ①座標 x1,y1 を入力。
- ②座標 x2,y2 を入力。

③距離 S、方向角 T を出力。

入点数3点目以降の計算から夾角Aも 出力します。 出力の後②へ戻ります。

操作例

| 手順 | キー操          | 作           | 表 示           |        |
|----|--------------|-------------|---------------|--------|
| 01 |              |             |               |        |
| 02 | プログラム No. 指定 | 04          | x1=?          |        |
| 03 | 座標 x1        | 100 (ENTER) | y1=?          |        |
| 04 | 座標 y1        | 100 (ENTER) | x2=?          |        |
| 05 | 座標 x2        | 200 (ENTER) | y2=?          |        |
| 06 | 座標 y2        | 200 (ENTER) | S=141.4213562 | 距離S    |
|    |              |             | T=45          | 「方向角 T |
| 07 |              | (ENTER)     | x2=?          |        |
| 08 | 3 点目の座標 X    | 130 (ENTER) | y2=?          |        |
| 09 | 3 点目の座標 Y    | 250 (ENTER) | S=86.02325267 | 距離S    |
|    |              |             | T=144.274436  | 「方向角 T |
|    |              |             | A=279.274436  | 夾角 A   |
| 10 |              | (ENTER)     | x2=?          |        |
|    |              |             |               |        |
|    |              |             |               |        |
| 12 |              | (ENTER)     | A=?           |        |
|    |              |             |               |        |

## No.05 逆計算放射

## ST-Hou

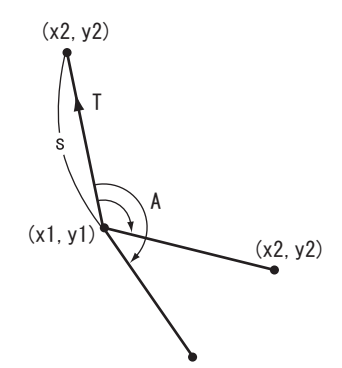

- ①座標 x1,y1 を入力
- ②座標 x2,y2 を入力

③距離 S、方向角 T を出力。

入力点数3点目以降の計算から夾角Aも 出力します。

出力後②へ戻ります。

## No.06 後方交会計算(任意機械点座標計算) Kouhou

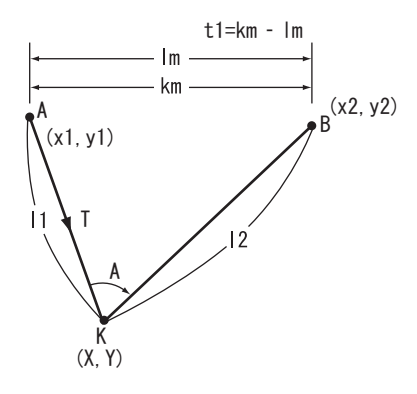

- ① A 点座標 x1,y1、B 点座標 x2,y2 を入力
- ②辺11、12、夾角Aを入力
- (3) AB 間の座標計算距離 km、観測距離 lm 差 tl を出力。

④ tl の出力後、tl の値がどうか yn=? と聞いてきます。この時 yn=? の表示に対し
 1 ENTER と入力すると、K 点の座標 X,Y 方向角 T を出力。2 ENTER と入力した場合、1.Kichiten、2.Saikansoku と表示されます。この時 ks=? の表示に対し

1 ENTER と入力すると①へ戻ります。

2 ENTER と入力すると②へ戻ります。⑤出力後②へ戻ります。

## No.07 直線と直線の交点計算

## Kouten

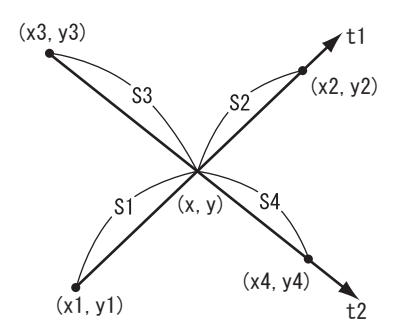

①座標 x1,y1 を入力。

- ②座標を x2,y2 を入力。この時 x2=? の表示 に対し2ndF の ENTERと入力すると t=? と表示が変わり、方向角 t1 の入力に切り替 わります。
- ③座標 x3,y3 を入力。
- ④座標 x4,y4 を入力。この時 x2=?の表示に対し2ndF の ENTERと入力すると t2=? と表示が変わり方向角 t2 の入力に切り替わります。
- ⑤交点座標 X,Y を出力。
- ⑥交点までの距離 S1 ~ S4 を出力。ただし、 方向角入力の場合、それぞれ S2 と S4 の出 力はありません。

出力後③へ戻ります。

| 操( | 乍 | 列 |
|----|---|---|
|    |   |   |

| 手順 | キ ー 操 作                  | 表 示            |            |
|----|--------------------------|----------------|------------|
| 01 |                          |                |            |
| 02 | プログラム No. 指定 07          | x1=?           |            |
| 03 | 座標 x1 100 ENTER          | y1=?           |            |
| 04 | 座標 y1 100 ENTER          | x2=?           |            |
| 05 | 座標 x2 200 ENTER          | y2=?           |            |
| 06 | 座標 y2 200 ENTER          | x3=?           |            |
| 07 | 座標 x3 220 ENTER          | y3=?           |            |
| 08 | 座標 y3 50 ENTER           | x4=?           |            |
| 09 | 方向角入力の設定 (2ndF)の (ENTER) | t2=?           |            |
| 10 | 方向角 t 130 ENTER          | X=142.4365364  | 交点座標 X     |
|    |                          | Y=142.4365364  | 交点座標 Y     |
| 11 | ENTER                    | s1=60.01432532 | 交点までの距離 s1 |
|    |                          | s2=81.40703092 | 交点までの距離 s2 |
|    |                          | s3=120.6673284 | 交点までの距離 s3 |
| 12 | (ENTER)                  | x3=?           |            |
|    |                          |                |            |
|    |                          |                |            |

## No.08 2辺夾角の計算

## 2Henkyo

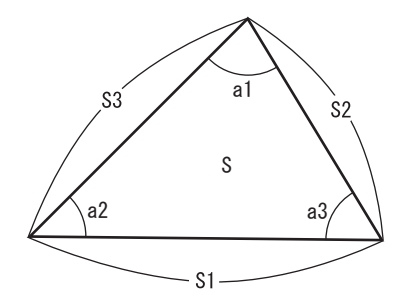

①辺長 S2、S3、夾角 a1 を入力。
 ②辺長 S1、夾角 a2、a3、面積 S を出力。
 出力後①へ戻ります。

## No.09 弦長と円弧の計算 Gen-Ko

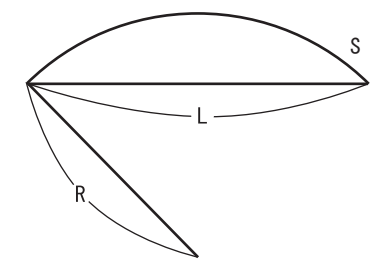

①半径 R を入力

②弦Lを入力。この時L=?の表示に対し

**2ndF** *π* **ENTER** と入力すると S=? と表示 が変わり、弧 S の入力に切り替わります。

③弧Sを出力。②で弧Sを入力した場合は弦Lを出力。

出力後①へ戻ります。

## No.10 円の計算(1点)

## En-1Ten

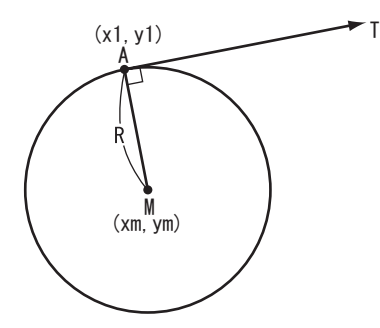

 A 点の座標 x1,y1 を入力。
 (2接線方向角 T を入力。
 (3)半径 R を入力。
 この時、進行方向に対し右の場合は正の数 値、左の場合は負の数値で入力してください。
 ④円の中心座標 xm,ym を出力。

出力後①へもどります。

## No.11 円の計算(2点)

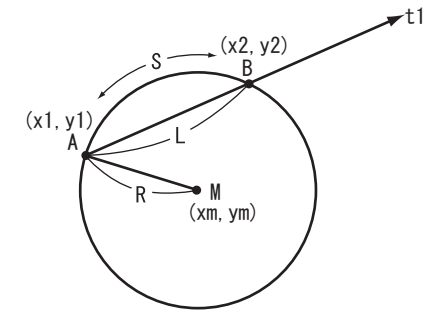

A 点の座標 x1,y1、B、の座標 x2,y2 を入力。
 ②半径 R を入力。

EN-2Ten

この時、進行方向に対し右の場合は正の 数値、左の場合は負の数値で入力してくだ さい。

③円の中心座標 xm,ym を出力。

④ AB 間の方向角 t1、弧 S、弦 L を出力。
 出力後①へ戻ります。

## No.12 円の計算(3点) En-3Ten

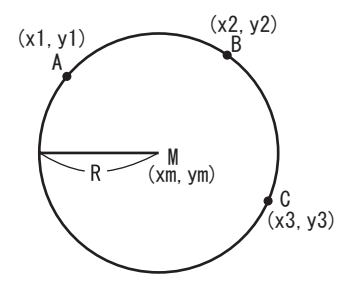

- A 点の座標 x1,y1、B 点の座標 x2,y2、C 点の座標 x3,y3 を入力。
- ②円の中心座標 xm,ym、半径 R を出力。 出力①へ戻ります。

## No.13 円と直線の交点計算

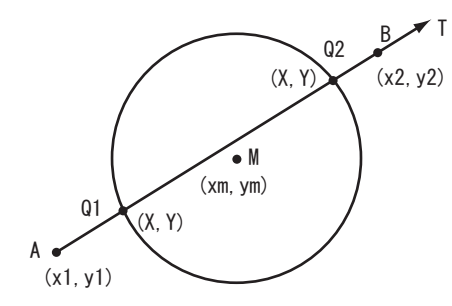

①円の中心座標 xm,ym、半径 R を入力。

En-Chok

- ② A 点の座標 x1,y1 を入力。
- ③ B 点の座標 x2,y2 を入力。この時の x2=?
   の表示に対し 2ndF の ENTER と入力する
   と T=? と表示が変わり、方向角 T の入力に
   切り替わります。
- ④交点座標 Q1 の X,Y、A 点からの距離 S を 出力。
- ⑤交点座標 Q2 の X,Y、A 点からの距離 S を 出力。

出力後②へ戻ります。

## No.14 円と円の交点計算

# $(x_1, y_1)$ $(x_2, y_2)$ $(x_2, y_2)$ $(x_2, y_2)$ $(x_2, y_2)$

 ①円の中心座標 x1,y1、半径 r1 を入力。
 ②円の中心座標 x2,y2、半径 r2 を入力。
 ③交点座標 Q1 の X,Y を出力。
 ④交点座標 Q2 の X,Y を出力 出力後①へ戻ります。

En-En

## No.15直線垂線計算Suisen

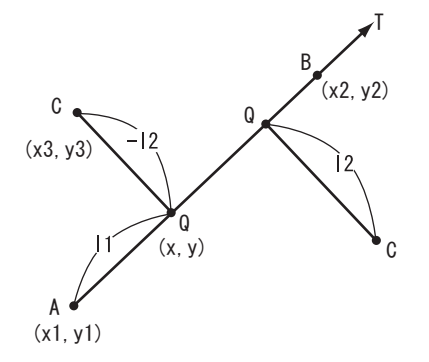

- ① A 点の座標 x1,y1 を入力。
- ② B 点の座標 x2,y2 を入力。この時 x2=?の 表示に対し2ndF (ア) ENTER と入力すると T=?と表示が変わり、既知方向角 T の入力 に切り替わります。
- ③ C 点の座標 x3,y3 を入力。
- ④ Q 点の座標 X,Y、A 点からの距離 11、C 点からの距離 12 を出力。この時、C 点が進行方向に対し右側にある場合は正の数値、左にある場合は負の数値で 12 が出力されます。

出力後③へ戻ります。

## No.16 円垂線計算

## En-Sui

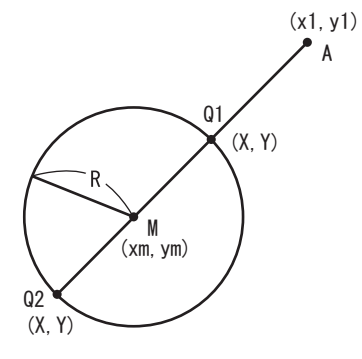

- ①円の中心座標 xm,ym、半径 R を入力。
  - ②座標 x1,y1 を入力。
  - ③垂線交点座標 Q1 の X,Y、A 点からの距離 S を出力。
  - ④垂線交点座標 Q2 の X,Y、A 点からの距離 S を出力。

出力後①へ戻ります。

## No.17 座標面積計算

## (x2, y2) (x1, y1) (x3, y3) (xn, yn)

①座標 x1,y1 を入力。
 ②座標 x2,y2 を入力。
 ③座標 x3,y3 を入力。(表示では xn,yn)
 ④順次 xn,yn を入力。
 ⑤入力終了の場合は、次の xn=? の表示に対し(2ndF) の ENTER)と入力してください。
 ⑥面積 S を出力。

Za-Men

出力後①へ戻ります。

## 操作例

| 手順 | キ ー 操 作                           | 表 示     |     |
|----|-----------------------------------|---------|-----|
| 01 |                                   |         |     |
| 02 | プログラム No. 指定 17                   | x1=?    |     |
| 03 | 座標 x1 100 ENTER                   | y1=?    |     |
| 04 | 座標 y1 100 ENTER                   | x2=?    |     |
| 05 | 座標 x2 200 ENTER                   | y2=?    |     |
| 06 | 座標 y2 100 (ENTER)                 | xn=?    |     |
| 07 | 座標 x3 200 ENTER                   | yn=?    |     |
| 08 | 座標 y3 200 ENTER                   | xn=?    |     |
| 09 | 座標 x4 100 ENTER                   | yn=?    |     |
| 10 | 座標 y4 200 ENTER                   | xn=?    |     |
| 11 | 入力終了 <b>2ndF</b> <i>π</i> (ENTER) | S=10000 | 面積S |
| 12 |                                   |         |     |
| 13 |                                   |         |     |
| 14 |                                   |         |     |
| 15 |                                   |         |     |
| 16 |                                   |         |     |
| 17 |                                   |         |     |

## No.18 ヘロン面積計算

## Helon

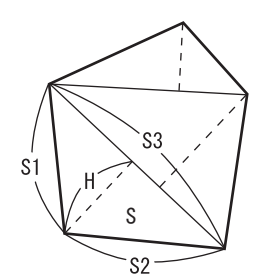

①辺長 S1、S2、S3 を入力。
 ②ヘロン面積 S を出力。
 ③最長辺を底辺とした高さ H を出力。

④トータル面積 SS を出力。

出力後①へ戻ります。

## No.19 観測角と距離による面積計算

a,s-Men

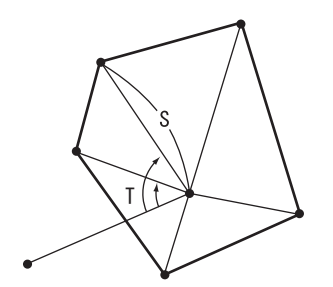

- ①基点からの観測角 T を入力。
- ②基点からの距離Sを入力。
- ③順次観測角 T、距離 S を入力。
- ④入力終了の場合は、3点目以降からのT=?
   表示に対し(2ndF) (m) (ENTER) と入力してく

ださい。

⑤面積Sを出力。

出力①へ戻ります。

## No.20 オベリスク体積計算

## Ovelisk

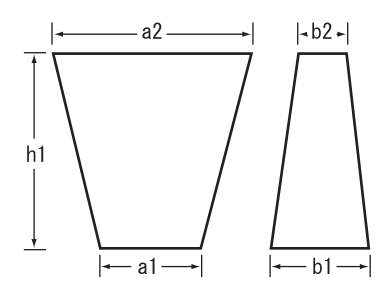

a1、a2、b1、b2、h1を入力。
 ②立積 v、トータル立積 vv を出力。
 出力後①へ戻ります。

| I III | 11. | 11           |
|-------|-----|--------------|
| 邗山    | Æ.  | <i>kh</i> ll |
| 1禾    | I P | ויעו         |

| 手順 | キ ー 操 作         | 表 示         |           |
|----|-----------------|-------------|-----------|
| 01 |                 |             |           |
| 02 | プログラム No. 指定 20 | a1=?        |           |
| 03 | a1 1.3 (ENTER)  | a2=?        |           |
| 04 | a2 1.0 (ENTER)  | b1=?        |           |
| 05 | b1 5.15 (ENTER) | b2=?        |           |
| 06 | b2 6.3 (ENTER)  | h1=?        |           |
| 07 | h1 1.5 (ENTER)  | v=9.8325    | 立積 v      |
|    |                 | vv=9.8325   | トータル立積 vv |
| 08 | ENTER           | a1=?        |           |
| 09 | a1 1.3 (ENTER)  | a2=?        |           |
| 10 | a2 1.0 (ENTER)  | b1=?        |           |
| 11 | b1 5.55 (ENTER) | b2=?        |           |
| 12 | b2 6.55 (ENTER) | h1=?        |           |
| 13 | h1 1.5 (ENTER)  | v=10.39875  | 立積v       |
|    |                 | vv=20.23125 | トータル立積 vv |
| 14 | ENTER           | a1=?        |           |
|    |                 |             |           |

## No.21 | 縦断曲線計画高計算

## $hn \xrightarrow{i 1\%} yn$

| ①曲線挿入開始点の計画高 h0 を入力。  |
|-----------------------|
| ②縦断曲線挿入区間長Lを入力        |
| ③勾配変化点より前の勾配± i1%を入力。 |
| ④勾配変化点より後の勾配± i2%を入力。 |
| (登り勾配は正、下り勾配は負で入力)    |
| ⑤曲線挿入始点からの距離 x を入力。   |
| ※(区間距離を順次入力)          |
| ⑥始点からの追加距離 xn、高低差 yn、 |
| 計画高 hn を出力。           |
| 出力後⑤へ戻ります。            |

Judan

| 操作    | 乍例     |
|-------|--------|
| 1/121 | 1 1/ 4 |

| 手順 | キ ー 操 作           | 表 示             |           |
|----|-------------------|-----------------|-----------|
| 01 |                   |                 |           |
| 02 | プログラム No. 指定 21   | h0=?            |           |
| 03 | 始点計画高h0 250 ENTER | L=?             |           |
| 04 | 挿入区間長L 60 ENTER   | i1=?            |           |
| 05 | 勾配 i1 7.5 ENTER   | i2=?            |           |
| 06 | 勾配 i2 -4 ENTER    | x=?             |           |
| 07 | 区間距離 x 5 ENTER    | xn=5            | 始点からの追加距離 |
|    |                   | yn=-0.023958333 | 高低差       |
|    |                   | hn=250.3510417  | 計画高       |
|    |                   | x=?             |           |
| 08 | 区間距離 x 10 ENTER   | xn=15           | 始点からの追加距離 |
|    |                   | yn=-0.215625    | 高低差       |
|    |                   | hn=250.909375   | 計画高       |
| 09 | ENTER             | x=?             |           |
|    |                   |                 |           |
|    |                   |                 |           |
|    |                   |                 |           |

## No.22 単曲線要素・中心杭設置計算

## YosoTan

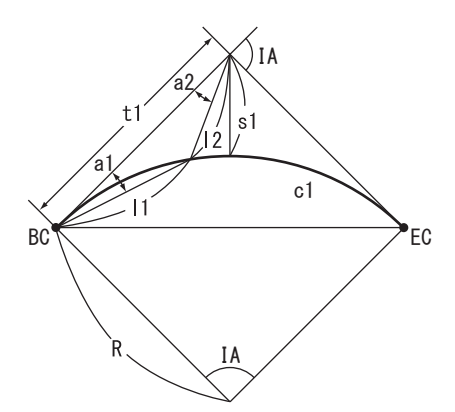

- ①交角 IA (ia) を入力。
- ②半径 R を入力。
- ③接線長 tl、曲線長 cl、外線長 sl を出力。
- BC からの弧長 S を入力。
- ⑤ BC からの偏角 a1、距離 l1 を入力。
- ⑥ IP からの偏角 a2、距離 l2 を出力。出力後④へ戻ります。

## 操作例

| 手順 | キ ー 操 作             | 表 示            |             |
|----|---------------------|----------------|-------------|
| 01 |                     |                |             |
| 02 | プログラム No. 指定 22     | ia=?           |             |
| 03 | 交角 IA 37.3415 ENTER | R=?            |             |
| 04 | 半径 R 100 ENTER      | tl=34.01437685 | 接線長 tl      |
|    |                     | cl=65.57347444 | 曲線長 cl      |
|    |                     | sl=5.626596237 | 外線長 sl      |
| 05 | ENTER               | S=?            |             |
| 06 | 弧長S 30 ENTER        | al=8.353972    | BC からの偏角 a1 |
|    |                     | 11=29.88762649 | BC からの距離 l1 |
|    |                     | a2=45.013229   | IP からの偏角 a2 |
|    |                     | 12=6.313550094 | IP からの距離 l2 |
| 07 | ENTER               | S=?            |             |
|    |                     |                |             |
|    |                     |                |             |
|    |                     |                |             |
|    |                     |                |             |
|    |                     |                |             |

## No.23 クロソイド要素・中心杭設置計算 YosoClo

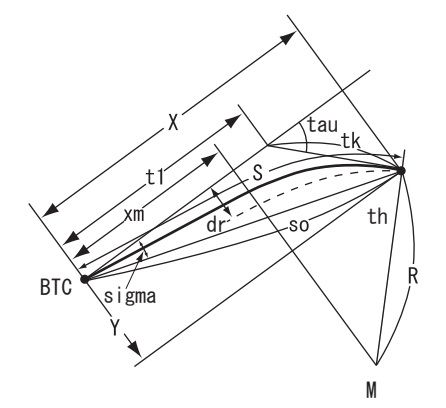

- クロソイドパラメータAを入力。
- BTC からの距離 S を入力。

③ X,Y を出力

 ④接線角 tau、移程量 dr、M 点の X 座標 xm、 短接線長 tk、長接線長 tl、偏角 sigma、 動径 so を出力。

⑤幅杭中心角方向の角度 th を出力。 出力後②へ戻ります。

## No.24 座標による中心杭・幅杭設置計算 直線 Za-Chok

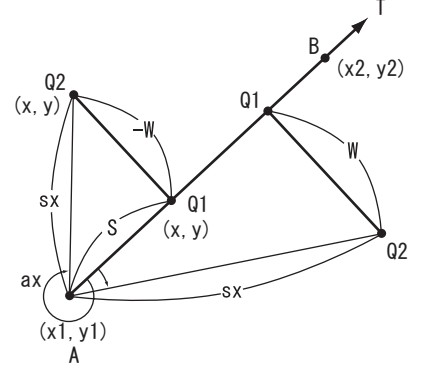

- ① A 点の座標 x1,y1 を入力。
  - ② B 点の座標 x2,y2 を入力。この時 X2=?の 表示に対し 2ndF のENTERと入力すると T=?と表示が変わり、既知方向角 T の入力 に切り替わります。
  - ③A点からの距離Sを入力。
  - ④ Q1 の座標 X,Y を出力。
- ⑤ Q1 からの Q2 の幅員 W を入力。この時、 Q2 が進行方向に対し右にある場合は、正 の数値、左にある場合は、負の数値で入力 してください。この時、W=? の表示に対し
   ②ndF ア ENTER と入力すると③へ戻りま す。
- ⑤夾角 ax、距離 sx、Q2 の座標 X,Y を出力。 出力後⑤へ戻ります。

## No.25 座標による中心杭・幅杭設置指算 単曲線 Za-Tan

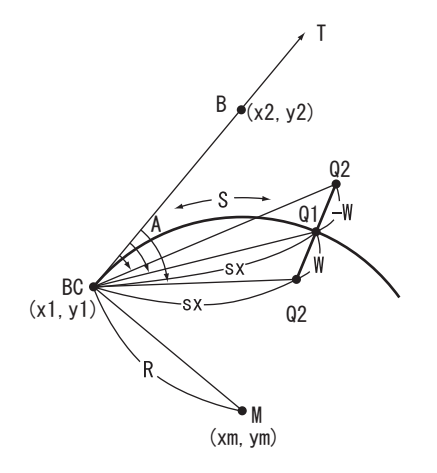

①半径Rを入力。この時、右カーブの場合は正の数値、 左カーブの場合は負の数値で入力してください。 ② BC 点の座標 x1,y1 を入力。

③接線方向上のB点座標 x2, y2 を入力。この時 x2=? の表示に対し(2ndF)の(ENTER)と入力するとT=?

と表示が変わり方向角Tの入力に切り替わります。 ④円の中心座標 xm,ym を出力。

⑤ BC 点から弧長 S を入力。

⑥ BC 点から中心杭 Q1 の夾角 A、距離 sx を出力。

⑦ Q1 の座標 xq1,yq1 を出力。

⑧ 01 から 02 の幅員 W を入力。この時、02 が進行 方向に対し右にある場合は、正の数値、左にある 場合は負の数値で入力してください。この時W=? の表示に対し(2ndF)の(ENTER)と入力すると⑤へ戻 ります。

⑨ BC 点から中心杭 O2 の夾角 A、距離 sx を出力。

10 Q2の座標 xq2,yq2 を出力。出力後8へ戻ります。

| 1/1/1 | 1 1/ 4                     |                 |           |  |
|-------|----------------------------|-----------------|-----------|--|
|       |                            |                 | ,         |  |
| 手順    | キ ー 操 作                    | 表 示             |           |  |
| 01    |                            |                 |           |  |
| 02    | プログラム No. 指定 25            | R=?             |           |  |
| 03    | 半径 R 200 ENTER             | x1=?            |           |  |
| 04    | BC 点の X 座標 1575.0678 ENTER | y1=?            |           |  |
| 05    | BC 点の Y 座標 1536.0583 ENTER | x2=?            |           |  |
| 06    | 接線上のX座標 1750 ENTER         | y2=?            |           |  |
| 07    | 接線上のY座標 1400 ENTER         | xm=1697.855879  | 円の中心 X 座標 |  |
|       |                            | ym=1693.928777  | 円の中心 Y 座標 |  |
| 08    | ENTER                      | S=?             |           |  |
| 09    | 弧長S 10 ENTER               | A=1.255662      | 灰角        |  |
|       |                            | sx=9.998958366  | 距離        |  |
|       |                            | xq1=1583.111488 | Q1のx座標    |  |
|       |                            | yq1=1530.118571 | Q1のy座標    |  |
| 10    | ENTER                      | W=?             |           |  |
| 11    | 幅員W 3 ENTER                | A=18.145072     | 灰角        |  |
|       |                            | sx=10.3672311   | 距離        |  |
|       |                            | xq2=1584.832654 | Q2のx座標    |  |
|       |                            | yq2=1532.575901 | Q2のY座標    |  |
|       | ENTER                      | W=?             |           |  |
| 21    |                            |                 |           |  |

<sup><sup>1</sup></sup><sup>4</sup>

## No.26 座標による中心杭・幅杭設置計算 クロソイド Za-Clo

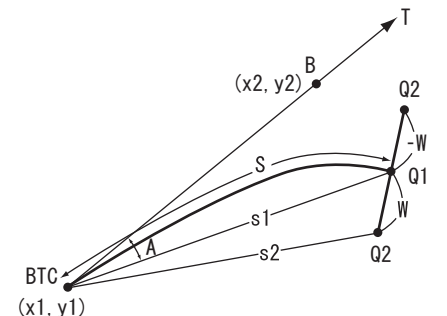

- ①クロソイドパラメータAを入力。この時、 右の場合は正の数値、左の場合は負の数値 で入力してください。
- ② BTC 点の座標 x1,y1 を入力。
- ③接線方向上の B 点の座標 x2,y2 を入力。この時 x2=?の表示に対し 2ndF のENTER と入力すると T=?と表示が変わり方向角 T の入力に切り替わります。
- ④ BTC 点からの弧長 S を入力。
- ⑤ BTC 点からの中心杭 Q1 の夾角 A、距離 s1 を出力。
- ⑥ Q1 の座標 xq1,yq1 を出力。
- ⑦ Q1 からの Q2 の幅員 W を入力。この時、 Q2 が進行方向に対し右にある場合は、正 の数値、左にある場合は負の数値で入力し てください。この時、W=? の表示に対し
   ② ndF 加 ENTER と入力すると④へ戻りま す。
- ⑧ BTC 点から中心杭 Q2 の夾角 A、距離 s2 を出力。
- ⑨ Q2 の座標 xq2,yq2 を出力。出力後⑦へ戻ります。

## No.27 弦からのオフセット計算 単曲線 Off-Tan

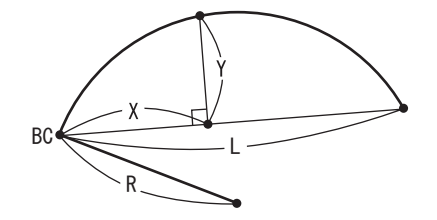

①半径 R を入力。
 ②弦長 L を入力。
 ③距離 X を入力。
 ④オフセット Y を入力。

出力後③へ戻ります。

## No.28 弦からのオフセット計算 クロソイド Off-Clo

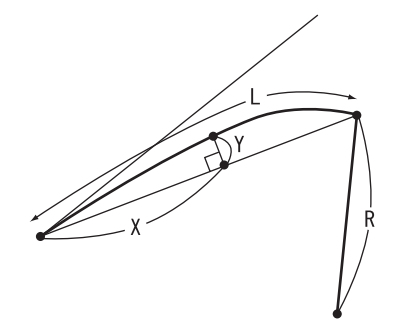

①クロソイドパラメータ A を入力。

②半径 R を入力。この時、R=?の表示に対し

 2ndF (ת) ENTER と入力すると L=? と表示 が変わり、弧長 L の入力に切り替わります。
 ③距離 X を入力。

④オフセットYを出力。

出力後③へ戻ります。

※この計算には若干時間がかかります。

## No.29 角度変換(10 進/ 60 進)

## Kaku-Hen

①変換法を指定

1.Deg · · · · · 度分秒(60進数)を度(10進数)に変換。

2.Dms・・・・・度(10進数)を度分秒(60進数)に変換。

②度分秒、または度を入力。

③変換結果を出力。

出力後②へ戻ります。

度分秒の入出力は小数点形式とします。

 $\underline{000} \ \underline{00} \ \underline{00} \ \underline{00} \ \underline{00}$ 

度 分 秒 端数(10進数)

| 手順 | キ ー 操 作                    | 表 示       |             |
|----|----------------------------|-----------|-------------|
| 01 |                            |           |             |
| 02 | プログラム No. 指定 29            | Ks=?      |             |
| 03 | 変換法指定 Deg 1 ENTER          | D=?       |             |
| 04 | 度分秒 (60 進数 )135.2830 ENTER | D=135.475 | 度(10 進数)に変換 |
| 05 | ENTER                      | D=?       |             |

No.30 角度の加減

Kaku+-

①度分秒を小数形式でAに入力。

減算の場合は(一) キーを押してから入力してください。

②計算結果 C を出力。結果は度分秒(小数点形式)です。

操作例 105°45′20″+78°23′40″-56°15′15″の場合

| 手順 | キ ー 操 作          | 表 示        |              |
|----|------------------|------------|--------------|
| 01 |                  |            |              |
| 02 | プログラム No. 指定 30  | A=?        |              |
| 03 | 105.4520 (ENTER) | C=105.452  | 105° 45′ 20″ |
| 04 |                  | A=?        |              |
| 05 | 78.2340 ENTER    | C=184.09   | 108° 09′ 00″ |
| 06 |                  | A=?        |              |
| 07 | -56.1515 (ENTER) | C=127.5345 | 127° 53′ 45″ |
| 08 |                  | A=?        |              |

## No.29 角度のn倍

Kaku \* n

①度分秒を少数形式で入力。
 ②何倍にするかnを入力。
 ③計算結果 Bを出力。結果は度分秒(小数形式)です。

操作例 38°25′14″×4の場合。

| 手順 | キ ー 操 作             | 表 示        |              |
|----|---------------------|------------|--------------|
| 01 |                     |            |              |
| 02 | プログラム No. 指定 31     | kaku=?     |              |
| 03 | 角度データ 38.2514 ENTER | n=?        |              |
| 04 | 倍数n 4 ENTER         | B=153.4056 | 153° 40′ 56″ |
| 05 | (ENTER)             | kaku=?     |              |

No.32 角度の1/n倍

Kaku / n

①度分秒を小数形式で入力。

②何分の1にするかnを入力。

③計算結果 Bを出力。結果は度分秒(小数形式)です。

操作例 278°58′36″÷3の場合。

| 手順 | キ ー 操 作              | 表 示       |             |
|----|----------------------|-----------|-------------|
| 01 |                      |           |             |
| 02 | プログラム No. 指定 32      | kaku=?    |             |
| 03 | 角度データ 278.5836 ENTER | n=?       |             |
| 04 | 倍数 n 3 ENTER         | B=92.5932 | 92° 59′ 32″ |
| 05 | (ENTER)              | kaku=?    |             |

この製品のアフターサービスはお買い上げの販売店にお申しつけください。

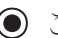

● この製品に関するご意見・ご質問は下記へお寄せください。

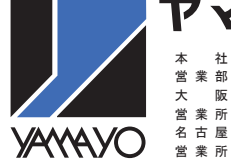

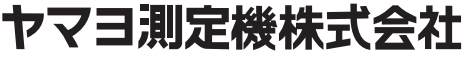

| 社 | 〒120 | 東京都足立区足立 2-23-13 | TEL | 03 (3849) | 6511 | (代) |
|---|------|------------------|-----|-----------|------|-----|
| 部 |      |                  | FAX | 03 (3849) | 6515 |     |
| 阪 | 〒543 | 大阪市天王寺区清水谷町 3-19 | TEL | 06 (6765) | 1897 | (代) |
| 所 |      | (第3林ビル2号館7F)     | FAX | 06 (6765) | 1941 |     |
| 屋 | 〒460 | 名古屋市中区門前町 5-10   | TEL | 052 (323) | 2321 |     |
| 所 |      | (サンメンビル)         | FAX | 052 (323) | 2320 |     |